# User's Manual

# CHLP120IR-EF

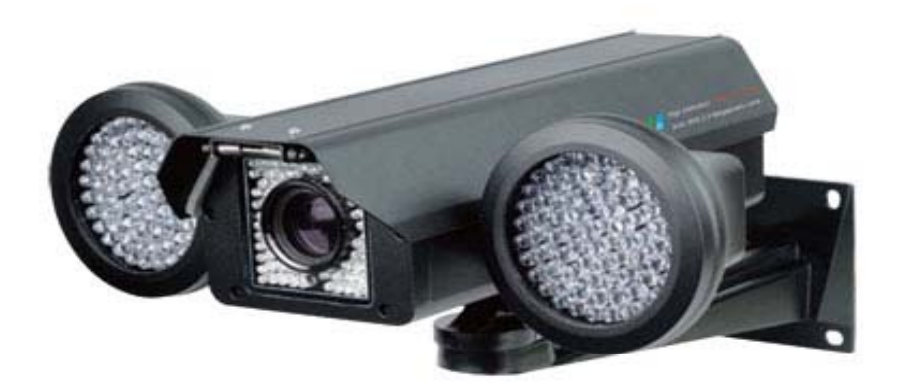

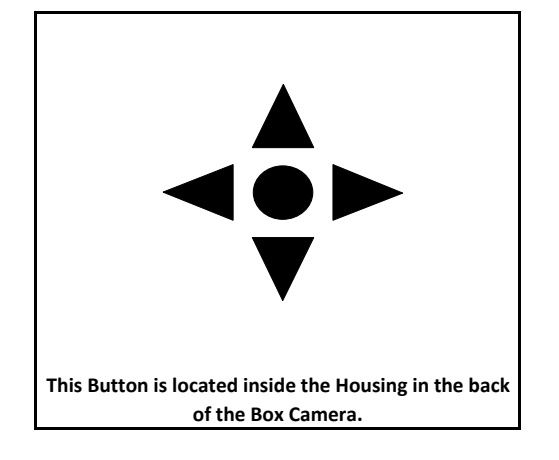

Press the center Button to Enter the OSD Menu. Move Up or Down to move thru the menu options and left or right to change values on the menu. Once changed just exit and settings will be saved automatically. If using a RS485 connection, use these settings: Pelco-D ,2400bps ,ID 01, press IRIS OPEN to enter the menu . Use UP/DOWN LEFT/RIGHT on the PTZ controller or DVR to go through the MENU GENERAL AWB AE D&N MOTION PRIVACY COMM RESET

- Packing List:
- 1 Arlen Screwdriver
- 1 Bracket

- 1 Specification Sheet
 - 1 DC connector

- 1 kit with screws and anchors

# 1. GENERAL

| ZOOM      | ON/OFF                                  |
|-----------|-----------------------------------------|
| NEGA/POSI | POSI/NEGA                               |
| SHARPNESS | 0-15                                    |
| MIRROR    | NORMAL - HORIZONTAL - VERTICAL - ROTATE |
| ECLIPSE   | ON/OFF                                  |
| SYNC      | INT                                     |
| INITIAL   | ON/OFF                                  |

| <b>ZOOM:(Digital Zoom)</b><br>ON/OFF                                                                    | MIRROR:<br>NORMAL- normal position<br>HORIZONTAL - flip the image                    | <b>SYNC:</b><br>The Line-Lock (L/L) feature allows<br>the camera to synchronize its                                                                                                   |
|----------------------------------------------------------------------------------------------------|--------------------------------------------------------------------------------------|----------------------------------------------------------------------------------------------------|
| NEGA/POSI:(Negative or Positive<br>Image)                                                               | horizontally<br>VERTICAL- flip the image vertically<br>ROTATE - rorates the image 90 | frame rate to the power line phase.<br>The function is only available<br>when the camera is operated by AC                                                                            |
| SHARPNESS:<br>Adjusts the Shapness of the Image<br>the bigger the number the sharper<br>the image gets. | degrees clockwise ECLIPSE:(Blocks an Intense light)                                  | power. It allows the reduction<br>of the fluorescent lights color<br>rolling effect. When using 12v DC<br>power, the camera is automatically<br>set to internal (INT) synchronization |

### 2. AWB

WB MODE RED CONT. BLUE CONT PUSH AUTO COLOR GAIN INITIAL

#### ATW (Auto Tracking White Balance)

It Automatically adjusts the color between 1.800K and 10500K. Use this option if the lighting conditions changes constantly **AWC (Preset White Balance)** Use this option when many white objects appears on the scene and also when a object merges to the scene with similar color shade ATW/ AWC / MANUAL / PUSH NOT USE / NOT USE / 70 NOT USE / NOT USE / 50 NOT USE / OFF / NOT USE SET / SET / SET ON/OFF - ON/OFF - ON/OFF

#### MANUAL(Adjust the color manually) Adjust the RED and BLUE settings with values ranging from 0~255 PUSH

Adjust the white balance by focusing at a white object or white sheet of paper and pres s enter to adjust the color.

#### RED CONT.

Adjust the RED gain settings with values ranging from 0~255 **BLUE CONT.** Adjust the BLUE gain settings with values ranging from 0~255

#### PUSH AUTO.

It is used in environment full of non "white" light (like bright yellow light) which affect the **AWB and cause a falls color** under **AWB.**In this case you can take a white paper in natural light environment and choose **PUSH. The WB values will be set from now and will** not change automatically any more.

**COLOR GAIN.** R for red (0~20); B for blue (0~20). The system default valve is 15.

# 3. AE

LENS SELECT BRIGHTNESS BACKLIGHT FLICKERNESS SHUTTER SPD. AGC MAX SET MAX FLD SET INITIAL

DC 0~60 OFF / LOW / MID / HIGH ON/OFF NORMAL, 1/25~1/10000 AGC OFF / LOW / MID / HIGH OFF/2FLD/4FLD/8FLD/16FLD/32FLD/64FLD

ELC 0~60 OFF / LOW / MID / HIGH NOT USE NOT USE AGC OFF / LOW / MID / HIGH OFF/2FLD/4FLD/8FLD/16FLD/32FLD/64FLD

#### LENS SELECT

DC-License plate camera mode ELECTR-Uses an electronic iris

#### BRIGHTNESS

This option allows you to set the brightness of the camera video

#### BACKLIGHT

What this will do is brighten the object up in the foreground and dim everything down in the background allowing you to see the object better in the foreground

#### FLICKERNESS

Select this mode if flickering occurs on the screen, because of an irregular balance between illumination and scan frequency The shutter

# SHUTTER SPD

Adjusts the Shutter Speed (Normal, 1/25~1/10000)

#### AGC MAX SET

Automatic Gain Control can be set to LOW, MEDIUM, HIGH or OFF. In a dark environment, when AGC is set to High, the image becomes brighter. The setting here is related to the setting in Day & Night mode.

#### MAX FLD SET

Slow shutter have many estate : OFF 2/FLD 4/FLD 8/FLD 16/FLD32/FLD 64/FLD

#### D/N MODE EXT AUTO DAY NIGHT LOW/HI COLOR D/N MODE EXT INPUT NOT USE NOT USE NOT USE This Option allows you to mirror the image horizontally, vertically and NOT USE LUX SET NOT USE LOW/MID HIGH NOT USE Rotate (turns the image Upside down. NOT USE FILTER DLY NOT USE 0~10 SEC NOT USE EXT INPUT BURST ON/OFF ON/OFF ON/OFF ON/OFF Adjust the Image Sharpness decreasing or Increasing the Values INITIAL ON/OFF ON/OFF ON/OFF ON/OFF LUX SET RETURN

This Option allows you to mirror the image horizontally, vertically and Rotate (turns the image Upside down.

### 4. D&N

# 5. MOTION

| DETECT MODE<br>MD DISPLAY<br>DETECT AREA<br>USER AREA<br>SENSITIVITY<br>ALARM TIME<br>INITIAL | ON/OFF<br>ON/OFF<br>CENTER/OUT/UPPER/WHOLE/USER<br>NOT USE/NOT USE/NOT USE/NOT USE/SET<br>ധ~୪<br>1SEC~60SEC |
|-----------------------------------------------------------------------------------------------|----------------------------------------------------------------------------------------------------|
| DETECT MODE (ON/OFF)<br>This Function allows to identify the area when                        | re the motion is detected                                                                                   |

MD DISPLAY(ON/OFF) This Function allows to identify the area where the motion is detected DETECT AREA (ON/OFF) This Function allows to identify the area where the motion is detected USER AREA(ON/OFF) This Function allows to identify the area where the motion is detected SENSITIVITY(ON/OFF) This Function allows to identify the area where the motion is detected ALARM TIME(ON/OFF) This Function allows to identify the area where the motion is detected

# 6. PRIVACY

| AREA    | 1~4                  |
|---------|----------------------|
| MASK    | ON/OFF               |
| COLOR   | BLACK / GRAY / WHITE |
| START X | 0~187                |
| END X   | 2~189                |
| START Y | 0~124                |
| END Y   | 2~126                |
| INITIAL |                      |
|         |                      |

#### This camera has up to 8 masking areas. These 8 Masking Areas can be setup anywhere in the screen. and each mask can be enabled or disabled anytime.

AREA

MASK (ON/OFF) Enables or Disables the Privacy Masks . Make sure you are selecting the right privacy mask, looking at the MASK SELECT number.

#### COLOR

you can choose from 7 different mask colors.

#### START X

This sets the start of horizontal part of the mask

#### END X (ON/OFF)

This sets the end of horizontal part of the mask

# START Y

This sets the start of Vertical part of the mask

END Y

# 7. COMM

| P/D     |
|---------|
| 1       |
| OFF/ON  |
| ON/OFF  |
| VER 1.1 |
|         |
|         |

| UP/DN | CHAR SELECT              |
|-------|--------------------------|
| LE/RI | POSITION                 |
| MENU  | RETURN                   |
|       | . UP/DN<br>LE/RI<br>MENU |

PROTOCOL P/D

CAMERAID - 000

ID DISPLAY (ON/OFF)

ZONE LABEL (ON/OFF) set the camera label and location of the label on the screen

VERSION- (N/A)

# 8. RESET

OFF STATE

# **Dipswitches Settings**

For License plate Camera Mode: Dipswitch #10 - ON For High Resolution Camera Mode: Dipswitch#10 - OFF

When Set to License Plate Mode, please select the Shutter Speed in the OSD Menu

| 1/50 sec    | 20mph  | 30kph  |
|-------------|--------|--------|
| 1/100 sec   | 30mph  | 45kph  |
| 1/250 sec   | 40mph  | 60kph  |
| 1/500 sec   | 50mph  | 80kph  |
| 1/1000 sec  | 75mph  | 120kph |
| 1/2000 sec  | 90mph  | 150kph |
| 1/4000 sec  | 110mph | 180kph |
| 1/10000 sec | 135mph | 220kph |

Also Adjust the Dipswitches for LUX Sensitivity

| 1 LUX  | 1,2 OFF    |
|--------|------------|
| 2 LUX  | 1 OFF 2 ON |
| 4 LUX  | 1 ON 2 OFF |
| 10 LUX | 1,2 ON     |

The IR LED will turn on depending on the LUX setting